**Rev.01 GUIDA UTENTE SERIE IPC CELERON J6412** EC 

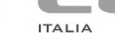

### SERIE IPC | CELERON J6412

Guida Utente Versione 01 Data Luglio 2024

Le informazioni fornite in questo manuale sono soggette a cambiamenti senza preavviso e non rappresentano nessun obbligo per FEC ITALIA.

FEC ITALIA non è responsabile per errori tecnici o altre omissioni nel manuale e declina ogni responsabilità risultante dal suo uso.

Tutte le marche o nomi di prodotti citati nel manuale sono marchi registrati dei rispettivi proprietari.

# Dichiarazione CE di conformità

Questo apparecchio è conforme alle seguenti direttive e regolamenti:

| 2014/35/UE        | Direttiva LVD "Bassa Tensione"                                                                                                    |
|-------------------|----------------------------------------------------------------------------------------------------|
| 2014/30/UE        | Direttiva EMC "Compatibilità Elettromagnetica"                                                                                                    |
| 2011/65/UE        | Direttiva sulla restrizione dell'uso di determinate sostanze<br>pericolose nelle apparecchiature elettriche ed elettroniche (RoHS<br>II) e successivi emendamenti secondo la Direttiva 2015/863/UE<br>(RoHS III) e Direttiva 2017/2102 |
| 2009/125/CE       | Direttiva relativa all'istituzione di un quadro per l'elaborazione di<br>specifiche per la progettazione ecocompatibile dei prodotti<br>connessi all'energia                                                                           |
| (UE) N. 617/2013  | Regolamento recante misure di esecuzione della direttiva<br>2009/125/CE del Parlamento europeo e del Consiglio in merito alle<br>specifiche per la progettazione ecocompatibile di computer e<br>server informatici                    |
| (CE) N. 1907/2006 | Regolamento concernente la registrazione, la valutazione,<br>l'autorizzazione e la restrizione delle sostanze chimiche (REACH)                                                                                                    |

**CE** 🕱

# Sommario

| Sommario                                               | 4  |
|--------------------------------------------------------|----|
| Capitolo 1 Generale                                    | 6  |
| Elenco del materiale fornito                           | 7  |
| Prima dell'installazione                               | 7  |
| Caratteristiche dell'ambiente operativo                | 7  |
| Sicurezza                                              | 8  |
| Capitolo 2 Presentazione del sistema                   | 10 |
| Solidità Potenza e Sicurezza                           | 11 |
| Display true flat e opzioni di montaggio               | 12 |
| Porte di I/O                                           | 13 |
| Dimensioni                                             | 14 |
| Capitolo 3 Hardware Setup                              | 16 |
| Accesso alla scheda madre                              | 17 |
| RAM                                                    | 17 |
| SSD M.2                                                | 18 |
| Modulo WiFi+BT                                         | 18 |
| Modulo 4G                                              | 19 |
| Modulo 5G                                              | 19 |
| Capitolo 4 Setup BIOS                                  | 21 |
| Accesso al BIOS                                        | 22 |
| Avanzate                                               | 22 |
| Versione TPM 2.0 UEFI                                  | 23 |
| Selezione Porte COM                                    | 24 |
| Chipset                                                | 25 |
| Accensione computer all'alimentazione                  | 26 |
| Sicurezza                                              | 26 |
| Boot                                                   | 27 |
| Salva ed Esci                                          | 28 |
| Capitolo 5 Installazione Software                      | 29 |
| Capitolo 7 Ripristino Sistema Operativo                | 30 |
| Creazione chiavetta di avvio con Aomei Backupper 6.7.0 | 31 |
| Avvio Ripristino Sistema Operativo                     | 31 |
| Capitolo 8 Caratteristiche tecniche                    | 36 |

# Capitolo 1 Generale

Questo capitolo contiene l'elenco del materiale nella scatola di imballaggio e alcune note preliminari sull'installazione del sistema.

- Elenco del materiale fornito
- Prima dell'installazione
- Note sulla garanzia

### Elenco del materiale fornito

Viene riportato di seguito l'elenco del materiale all'interno dell'imballaggio:

|   | Materiale Fornito                     |
|---|---------------------------------------|
| 1 | IPC Celeron J6412                     |
| 2 | Cavo di alimentazione ed alimentatore |

#### Prima dell'installazione

Una volta verificato il contenuto dell'imballaggio, si consiglia di conservare quest'ultimo per rendere più agevoli e sicuri gli eventuali trasporti del computer.

Dopo aver provveduto anche al disimballaggio del monitor, si disponga tutto il materiale su un piano di lavoro e si segua accuratamente quanto esposto ai capitoli che seguono.

#### Caratteristiche dell'ambiente operativo

Per installare il computer è opportuno osservare le indicazioni riportate di seguito.

L'ambiente deve essere coperto, pulito e privo di polvere.

Fare attenzione che la temperatura non ecceda i 30 gradi centigradi e che l'umidità non superi l'80% (senza condensazione).

Collocare il computer su una superficie piana, stabile, priva di vibrazioni.

Non ostruire le aperture di ventilazione del monitor e del computer; esse sono progettate in modo tale da permettere la dispersione del calore generato e necessitano quindi di spazio sufficiente per l'aerazione.

Evitare la vicinanza di disturbi elettrici, come centralini telefonici, trasformatori, motori elettrici, condizionatori ecc. che possono causare interferenze.

Assicurarsi che la tensione di rete sia di 220V -5% +10% e che l'impianto sia dotato di adeguata messa a terra.

Non appoggiare oggetti pesanti sopra i cavi di connessione o di alimentazione.

Verificare che le prese di corrente utilizzate non siano rovinate o guaste.

Verificare che il computer e le sue periferiche siano collegati ad una presa a terra per evitare malfunzionamenti o problemi di sicurezza.

Non appoggiare oggetti pesanti sopra il modulo base del computer.

Se il computer è stato immagazzinato o tenuto inattivo per un lungo periodo, si consiglia di non operare immediatamente, ma solo dopo averlo lasciato in funzione per il tempo necessario a far sì che le parti meccaniche raggiungano la temperatura di esercizio.

Se il computer viene trasportato da un ambiente freddo, è necessario attendere almeno due ore prima di farlo funzionare. L'inosservanza di questa norma può causare gravi danni alle parti meccaniche (unità magnetiche).

#### Sicurezza

Leggere attentamente queste istruzioni di sicurezza.

- Scollegare dalla presa di corrente prima della pulizia, dello smontaggio o del trasporto. Non utilizzare detergenti liquidi o spray per la pulizia. Utilizzare solo un panno umido ed evitare qualsiasi contatto prolungato con l'umidità.
- 2) Posizionare la macchina su una superficie stabile prima della manutenzione o dell'utilizzo per evitare cadute accidentali.
- 3) Le griglie sul retro del pannello sono bocchette per la ventilazione. NON COPRIRE.
- 4) Assicurarsi che la tensione e il carico siano corretti prima di collegare la macchina alla presa di corrente.
- 5) Posizionare il cavo di alimentazione in sicurezza per evitare inciampi accidentali. Non torcere, pizzicare o annodare il cavo di alimentazione.
- 6) Seguire tutte le precauzioni e avvertenze stampate sulla macchina.
- 7) Se la macchina non viene utilizzata per un lungo periodo, scollegarla dalla fonte di alimentazione.

- 8) Non versare alcun liquido nelle aperture. Potrebbe causare incendi o scosse elettriche.
- 9) Per motivi di sicurezza, solo il personale di assistenza qualificato dovrebbe aprire e riparare l'apparecchiatura.
- 10) Se si verifica una delle seguenti situazioni, far controllare la macchina dal nostro servizio tecnico:
  - a. Il cavo di alimentazione, la spina o l'adattatore sono visibilmente danneggiati.
  - b. Del liquido è entrato nella macchina.
  - c. La macchina è stata esposta all'umidità.
  - d. La macchina è caduta e si è danneggiata.
  - e. La macchina ha evidenti segni di rottura.
- 11) NON LASCIARE LA MACCHINA IN UN AMBIENTE NON CONTROLLATO IN CUI LA TEMPERATURA DI CONSERVAZIONE È INFERIORE A -20 ° C (-4 ° F) O SUPERIORE A 80 ° C (176 ° F)

# Capitolo 2 Presentazione del sistema

Questo capitolo introduce le informazioni di base sulla serie IPC (Industrial Panel PC) Celeron.

Introduzione

Caratteristiche principali

Specifiche

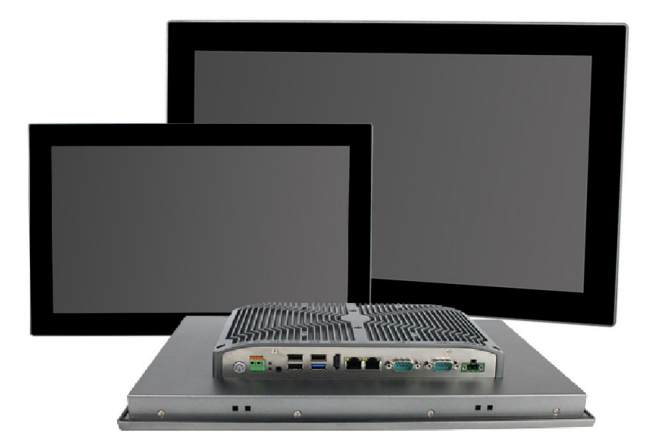

IPC è la serie di Panel PC Touch progettati per condensare in un unico prodotto tutte le caratteristiche fondamentali per applicazioni nel mondo industriale.

Prevede una notevole configurabilità sia per l'utilizzo per applicazioni con montaggio a braccio o a parete che per incasso a pannello, realizzate anche in ambienti difficili quali le linee industriali per la raccolta dati in produzione.

Il sistema garantisce una protezione IP65 sul frontale, schermo touch screen per utilizzo certificato con guanti da lavoro, resistenza a vibrazioni, umidità e polvere; è progettato per lavorare 7/24 in un range di voltaggio 9V-36V. Queste caratteristiche lo rendendono ideale per applicazioni in ambienti difficili tipici della moderna industria 4.0.

#### Solidità Potenza e Sicurezza

All'esterno, il nuovo PC presenta uno chassis robusto in lega di alluminio, con protezione IP65 sul frontale.

All'interno, il sistema assicura prestazioni elevate in ogni situazione di utilizzo, in termini di velocità di processo e funzionalità grafiche, mantenendo consumi ridotti e silenziosità di funzionamento.

La sezione lamellare posteriore consente una eccellente dissipazione del calore che garantisce piena operatività a temperature operative da -20°C a 70°C in modalità fanless.

Memoria RAM e storage senza parti in movimento completano la dotazione del prodotto.

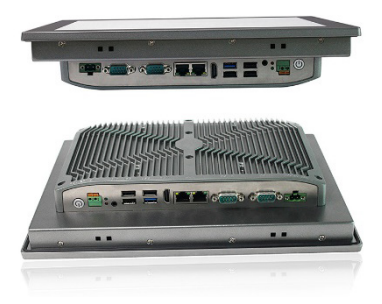

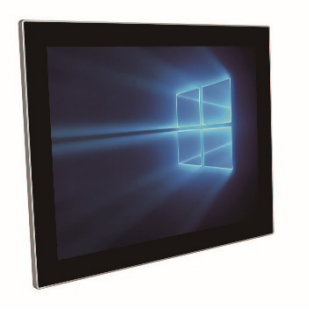

### Display true flat e opzioni di montaggio

Il display LCD TFT è dotato di tecnologia true flat, ovvero senza scalini tra l'area attiva del touch e la cornice. Il touch screen capacitivo a 10 tocchi contemporanei è garantito per l'utilizzo con guanti da lavoro ed è certificato IP65 e garantisce la protezione

totale alla penetrazione di corpi solidi, la penetrazione di liquidi da gocce, vapori, spruzzi e getti d'acqua in qualsiasi direzione. Il pannello posteriore della serie IPC è dotato di quattro fori di montaggio VESA (100 x 100 mm), sono inclusi ganci per il montaggio a pannello.

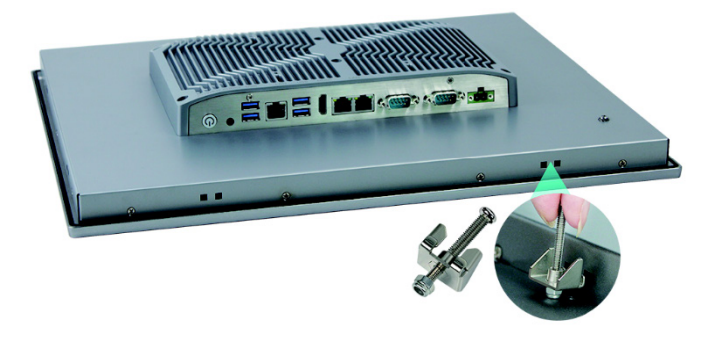

#### Porte di I/O

L'interfaccia I/O della serie IPC Celeron include (ordine da destra):

- A. DC 9V-36V
- B. COM1: RS-232/422/485
- C. COM2: RS-232/422/485
- D. 2×LAN
- E. HDMI
- F. 2 ×USB 3.0
- G. 1 × LAN (2.5 GbE)
- H. 2x USB 3.0
- I. Audio
- J. Pulsante di Accensione

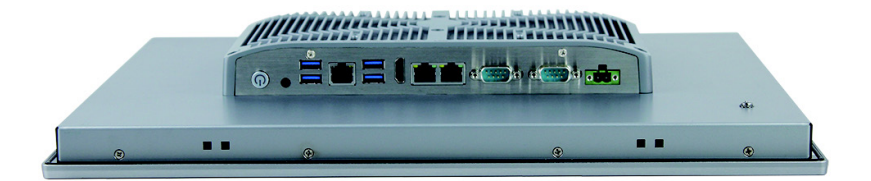

## Dimensioni

Dimensioni IPC J012WAC (display 12.1")

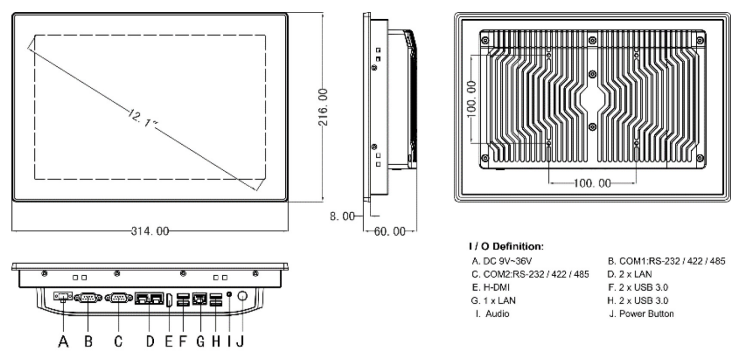

Panel Cutout Dimensions: 300 x 203 mm (11.81 x 8.00 in )

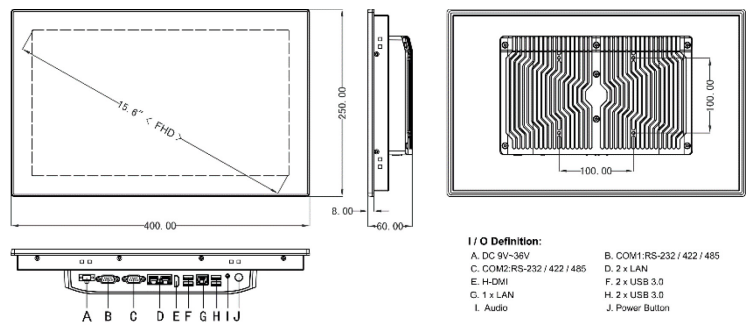

Panel Cutout Dimensions: 386 x 236 mm (15.20 x 9.29 in )

# Capitolo 3 Hardware Setup

Contenuti inclusi:

- Tour rapido del sistema
- Installazione della scheda di memoria
- Installazione SSD
- Installazione Wi-Fi+BT
- Installazione 4G
- Installazione 5G
- Installazione dell'HDD

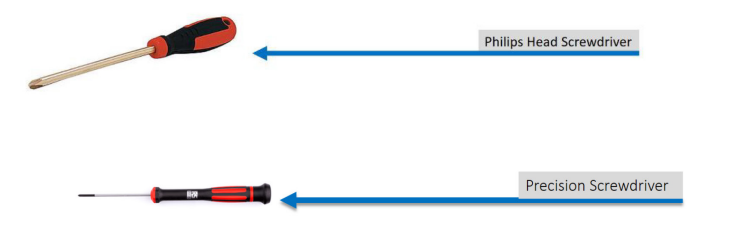

Per l'assemblaggio, potrebbero essere necessari questi strumenti.

## Accesso alla scheda madre

Svitare le sette viti di fissaggio e rimuovere il coperchio posteriore.

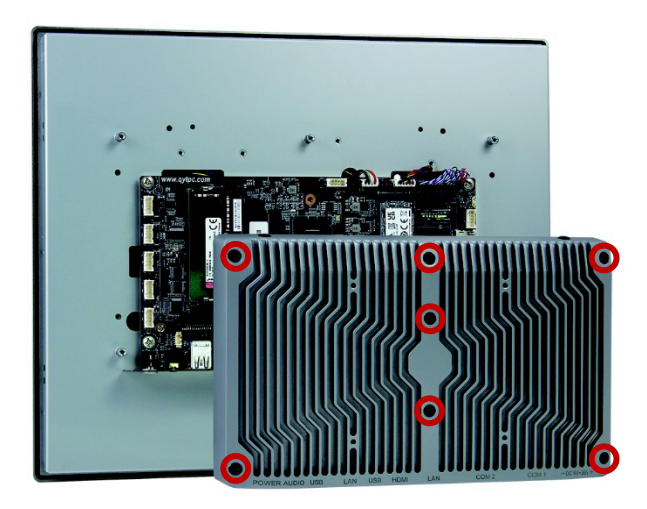

RAM

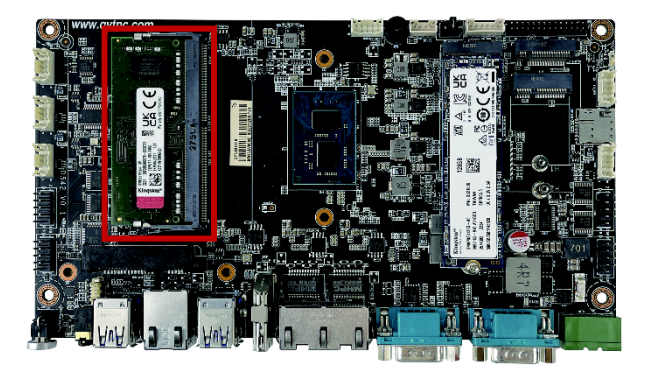

SSD M.2

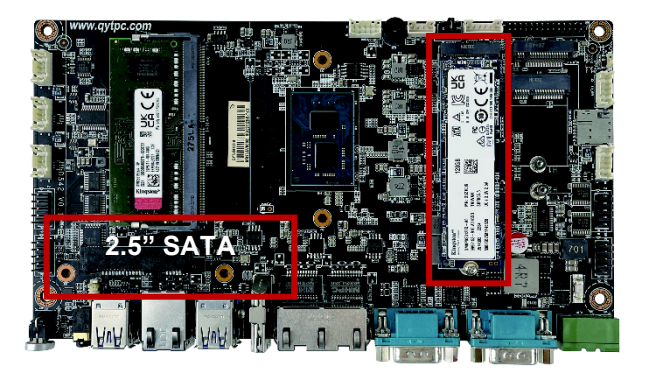

Modulo WiFi+BT

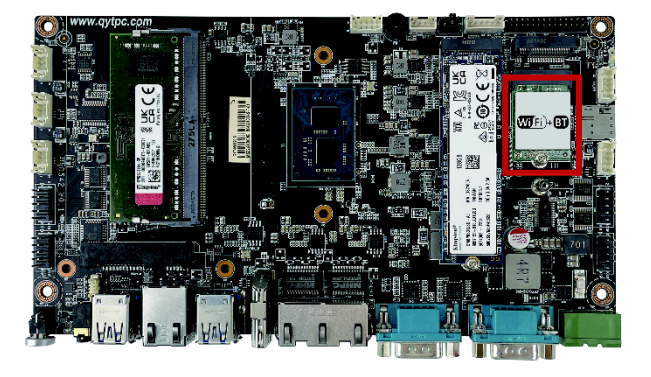

# Modulo 4G

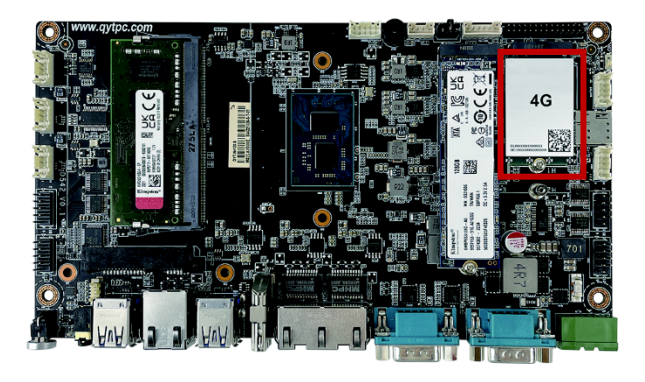

# Modulo 5G

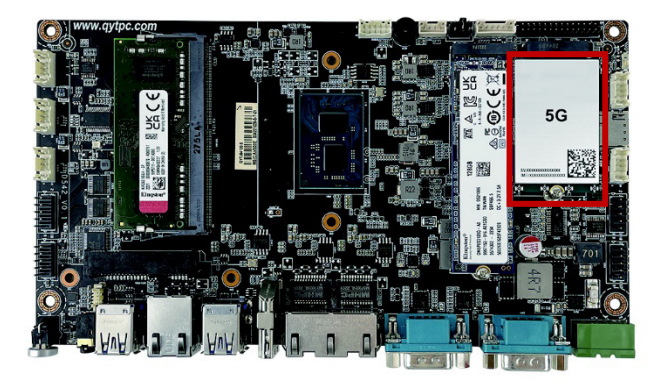

# Capitolo 4 Setup BIOS

# Accesso al BIOS

All'accensione, premere il tasto <DEL> per accedere al BIOS

| Main Advanced Chipset S                                                 | Aptio Setup – AMI<br>Security Boot Save & Exit                                         |                                                                                                    |
|-------------------------------------------------------------------------|----------------------------------------------------------------------------------------|----------------------------------------------------------------------------------------------------|
| BIOS Information<br>BIOS Version<br>Build Date and Time<br>Access Level | QYTIPC-J6412-V1.0<br>12/12/2022 18:19:33<br>Administrator                              | Set the Date. Use Tab to<br>switch between Date elements.<br>Default Ranges:<br>Year: 1998-9999<br>Wonthe: 1-12 |
| Compute Die Information<br>Name<br>Type<br>Speed<br>ID<br>Stepping      | ElkhartLake ULX<br>Intel(R) Celeron(R)<br>J6412 @ 2.00GHz<br>2000 MHz<br>0x90661<br>B0 | Days: Dependent on month<br>Range of Years may vary.                                                            |
| Total Memory<br>Memory Data Rate                                        | 8192 MB<br>2667 MTPS                                                                   | ↔: Select Screen<br>1↓: Select Item<br>Enter: Select<br>+/-: Change Ont.                                        |
| ME FW Version<br>ME Firmware SKU                                        | 15.40.26.2619<br>Consumer SKU                                                          | F1: General Help<br>F2: Previous Values<br>F3: Ontimized Defaults                                               |
| System Date<br>System Time                                              | [Tue_02/21/2023]<br>[12:07:54]                                                         | F4: Save & Exit<br>ESC: Exit                                                                                    |
|                                                                         | Version 2.22.1282 Copyright (C) 200                                                    | <br>22 AMI                                                                                                    |

# Avanzate

| Nain Advanced Chipset Security Boot Save & Exit<br>CPU Configuration<br>Intel(R) Time Coordinated Computing<br>Hardware Health Monitor                                                                                                    | Trusted Computing Settings                                                                                                |
|----------------------------------------------------------------------------------------------------|----------------------------------------------------------------------------------------------------|
| CPU Configuration<br>Intel(R) Time Coordinated Computing<br>Hardware Health Monitcr                                                                                                    | Trusted Computing Settings                                                                                                |
| PCIE Configuration<br>Trusted Computing<br>ACPI Settings<br>OEM Configuration<br>Super IO Configuratior<br>Wake Configuration<br>WEFI Variables Protection<br>Acoustic Management Configuration<br>AMI Graphic Output Protocol Policy<br>SIO Common Setting |                                                                                                    |
| PCI Subsystem Settings<br>Network Stack Configuration<br>NVMe Configuration<br>SDID Configuration<br>Intel(R) Ethernet Controller (3) I225–V – 90:E2:FC:B3:A9:3E                                                                                            | 11: Select Item<br>Enter: Select<br>+/-: Change Opt.<br>F1: General Help<br>F2: Previous Values<br>F3: Optimized Defaults |
| Intel(R) Ethernet Controller (3) I225-V - 90:E2:FC:B3:A9:0F<br>Intel(R) Ethernet Controller (3) I225-V - 90:E2:FC:B3:A9:40<br>User Password Management                                                                                                    | Γ4: Save & Exit<br>ESC: Exit                                                                                              |

### Versione TPM 2.0 UEFI

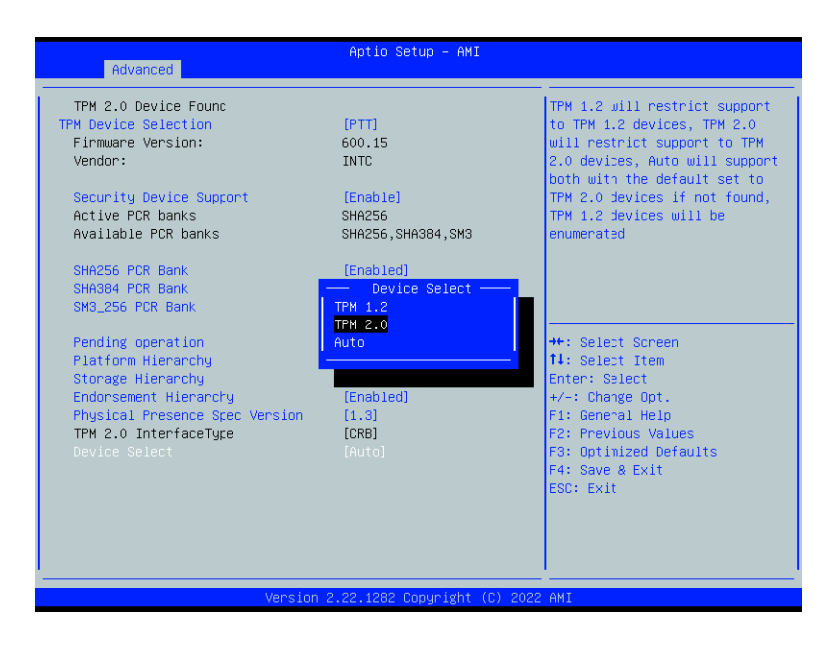

## Selezione Porte COM

| Aptio Setup – AMI<br>Main <mark>Advanced</mark> Chipset Security Boot Save & Exit                                                                                                    |                                                                                                    |
|----------------------------------------------------------------------------------------------------|----------------------------------------------------------------------------------------------------|
| CPU Configuration<br>Intel(R) Time Coordinated Computing<br>Hardware Health Monitor<br>PDEE Configuration<br>Trusted Computing<br>ACPI Settings<br>OBM Configuration<br>Super IO Configuration<br>Super IO Configuration<br>Wake Configuration<br>UEFI Variables Protection<br>Acoustic Management Configuration<br>AMI Graphic Output Protocol Policy<br>SID Common Setting<br>PCI Subsystem Settings<br>Network Stack Configuration<br>NVMe Configuration<br>SIDI Configuration<br>Intel(R) Ethernet Controller (3) 1225-V - 90:E2:FC:B3:A9:3E<br>Intel(R) Ethernet Controller (3) 1225-V - 90:E2:FC:B3:A9:3F<br>Intel(R) Ethernet Controller (3) 1225-V - 90:E2:FC:B3:A9:40<br>User Password Management | OEM Configuration setting<br>++: Select Screen<br>14: Select Item<br>Enter: Select<br>+/-: Change Opt.<br>F1: General Help<br>F2: Previous Values<br>F3: Optimized Defaults<br>F4: Save & Exit<br>ESC: Exit |
| Version 2.22.1282 Copyright (C) 203                                                                                                    | 22 AMI                                                                                                    |

Selezionare "COM1 Mode" e impostare la modalità operativa COM1 su RS232,RS422 o RS485.

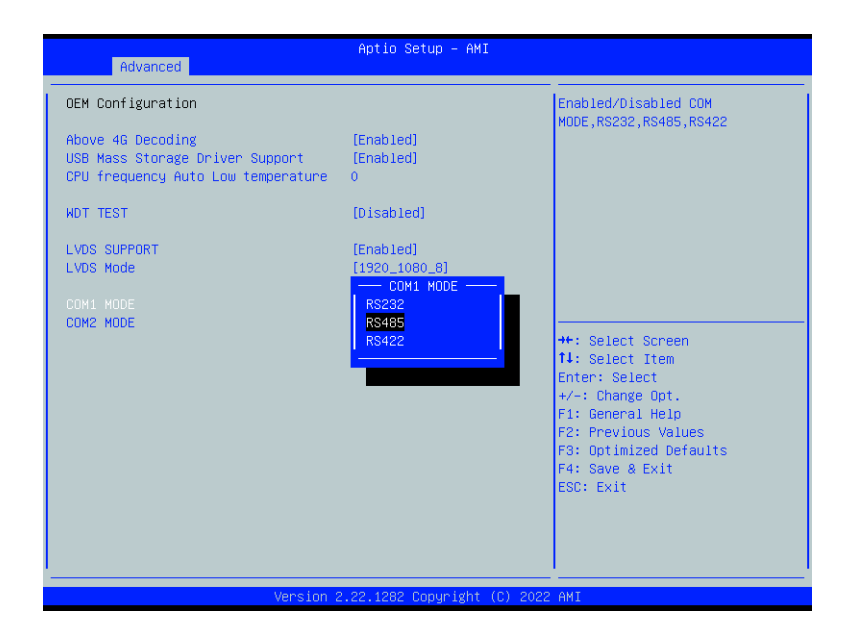

## Chipset

| Aptio Setup – AMI<br>Main Advanced <mark>Chipset</mark> Security Boot Save & Exit        |                                                                                                    |
|------------------------------------------------------------------------------------------|----------------------------------------------------------------------------------------------------|
| Firmware Configuration [Test]<br>System Agent (SA) Configuration<br>PCH-IO Configuration | PCH Parameters<br>++: Select Screen<br>14: Select Item<br>Enter: Select<br>+/-: Change Opt.<br>F1: General Help<br>F2: Previous Values<br>F3: Optimized Defaults<br>F4: Save & Exit<br>ESC: Exit |
| Version 2.22.1282 Copyright (C) 20                                                       | 22 AMI                                                                                                    |

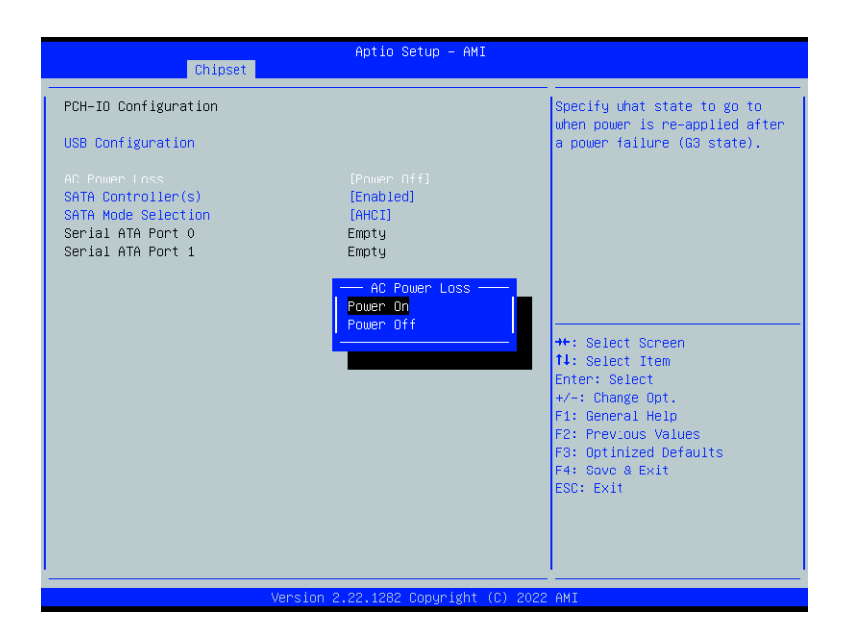

### Accensione computer all'alimentazione

#### Sicurezza

| Main Advanced Chipset Security                                                                                                    | Aptio Set⊥p – AMI<br>Boot Save & Exit                                   |                                                                                                    |
|----------------------------------------------------------------------------------------------------|-------------------------------------------------------------------------|----------------------------------------------------------------------------------------------------|
| Password Description<br>If ONLY the Administrator's passwo<br>then this only limits access to Se<br>only asked for when entering Setup<br>If ONLY the User's password is set<br>is a power on password and must be<br>boot or enter Setup. In Setup the<br>have Administrator rights.<br>The password length must be<br>in the following range:<br>Minimum length | rd is set,<br>tup and is<br>, then this<br>entered to<br>User will<br>3 | Set Administrator Password                                                                                                    |
| Maximum length<br>Administrator Password<br>User Password<br>Secure Boot                                                                                                    | 20                                                                      | ++: Select Screen<br>14: Select Item<br>Enter: Select<br>+/-: Change Opt.<br>F1: General Help<br>F2: Previous Values<br>F3: Optimized Defaults<br>F4: Save & Exit<br>ESC: Exit |
| Version                                                                                                    | 2.22.1282 Copyright (C) 2022                                            | AMI                                                                                                    |

## Boot

| Main Advanced Chipset Security                                                                                                    | Aptio Setup – AMI<br>Boot Save & Exit                                                                    |                                                                                                    |
|----------------------------------------------------------------------------------------------------|----------------------------------------------------------------------------------------------------|----------------------------------------------------------------------------------------------------|
| Boot Configuration<br>Post On Time<br>Bootup NumLock State<br>Show Full Logo                                                         | 3<br>[On]<br>[Disabled]                                                                                  | Sets the system boot order                                                                                                    |
| FIXED BOOT ORDER Priorities<br>Boot Option #1<br>Boot Option #2<br>Boot Option #3<br>Boot Option #4<br>UEFI USB Orive BBS Priorities | [Hand Disk]<br>[NVME]<br>[USB Device:UEFI:<br>KingstonDataTraveler<br>3.00000, Partition 1]<br>[Network] | <pre>##: Select Screen 11: Select Item Enter: Select #/-: Change Opt. F1: General Help F2: Previous Values F3: Optimized Defaults F4: Sove &amp; Exit ESC: Exit</pre> |
| Version :                                                                                                    | 2.22.1282 Copyright (C) 2022                                                                             | 2 AMI                                                                                                    |

# Salva ed Esci

| Aptio Setup – AMI<br>Main Advanced Chipset Security Boot Save & Exit                                     |                                                             |
|----------------------------------------------------------------------------------------------------|-------------------------------------------------------------|
| Save Options<br>Save Changes and Exit<br>Discard Changes and Exit                                        | Exit system setup after saving the changes.                 |
| Save Changes and Reset<br>Discard Changes and Reset                                                      |                                                             |
| Save Changes<br>Discard Changes                                                                          |                                                             |
| Default Options<br>Restore Defaults<br>Save as User Defaults                                             |                                                             |
| Restore User Defaults<br>Boot Override                                                                   | ++: Select Screen<br>↑↓: Select Item<br>Enter: Select       |
| UEFI: KingstonDataTraveler 3.00000, Partition 1<br>(KingstonDataTraveler 3.00000)<br>Windows Boot Magage | +/-: Change Opt.<br>F1: General Help<br>F2: Previous Values |
| Launch EFI Shell from filesystem device                                                                  | F3: Optimized Defaults<br>F4: Save & Exit<br>ESC: Exit      |
|                                                                                                    |                                                             |
| version 2.22.1262 copyright (c) 2                                                                        | VZZ HMI                                                     |

# Capitolo 5 Installazione Software

# Capitolo 7 Ripristino Sistema Operativo

### Creazione chiavetta di avvio con Aomei Backupper 6.7.0

Creare chiavetta di avvio tramite l'utility Rufus, disponibile al link https://rufus.ie/it/, scaricare la versione portatile.

Avviare Rufus con la chiavetta da formattare già inserita, selezionare il file Backupper\_Std\_670\_gen22.iso

| Dispositivo/unità                                                                                                    |                           |                            |                     |           |   |
|----------------------------------------------------------------------------------------------------|---------------------------|----------------------------|---------------------|-----------|---|
| TRANSCEND (G:) [7.6GB]                                                                                                    |                           |                            |                     |           | • |
| Selezione boot                                                                                                    |                           |                            |                     |           |   |
| Backupper_Std_gen22.iso                                                                                                    |                           | •                          | $\odot$             | SELEZIONA |   |
| Schema partizione                                                                                                    |                           | Sistema dest               | inazion             | ie        |   |
| and a second second second second second second second second second second second second second second second                                                                    | 1000                      | DICC. /- LICE              | ALC: CR.42          |           | 4 |
| MBR<br>Visualizza opzioni avanzate uni<br>Opzioni formattazio<br>Etichetta volume<br>TRANSCEND                                                                                    | tà<br>Dne —               |                            | 1.0300              | \$<br>    |   |
| MBR<br>Visualizza opzioni avanzate uni<br>Opzioni formattazio<br>Etichetta volume<br>TRANSCEND<br>File system                                                                     | one —                     | Dimensione                 | cluster             | *         |   |
| MBR<br>Visualizza opzioni avanzate uni<br>Opzioni formattazio<br>Etichetta volume<br>TRANSCEND<br>File system<br>FAT32 (predefinito)                                              | tà<br>Dne —               | Dimensione<br>4096 byte (p | cluster             | nito)     | * |
| MBR<br>Visualizza opzioni avanzate uni<br>Opzioni formattazio<br>Etichetta volume<br>TRANSCEND<br>File system<br>FAT32 (predefinito)<br>Visualizza opzioni avanzate forr<br>Stato | *<br>DNE                  | Dimensione<br>4096 byte (p | cluster<br>oredefir | ito)      |   |
| MBR<br>Visualizza opzioni avanzate uni<br>Opzioni formattazio<br>Etichetta volume<br>TRANSCEND<br>File system<br>FAT32 (predefinito)<br>Visualizza opzioni avanzate forr<br>Stato | tà<br>DNE —<br>mattazione | Dimensione<br>4096 byte (p | cluster<br>oredefir | ito)      | * |
| MBR Visualizza opzioni avanzate uni Opzioni formattazio Etichetta volume TRANSCEND File system FAT32 (predefinito) Visualizza opzioni avanzate forr Stato                         | tà<br>DNE —<br>mattazione | Dimensione<br>4096 byte (p | cluster<br>oredefin | iito)     | * |

Confermare l'operazione con Avvia.

## Avvio Ripristino Sistema Operativo

Inserire la chiavetta USB sul sistema da ripristinare, all'accensione premere **F7** per il Boot device e selezionare:

• UEFI: nome chiavetta Avviata l'interfaccia grafica di AOMEI\_Backupper, chiudere la schermata con l'offerta, selezionare l'attività di **Ripristina e** Selezione File Immagine

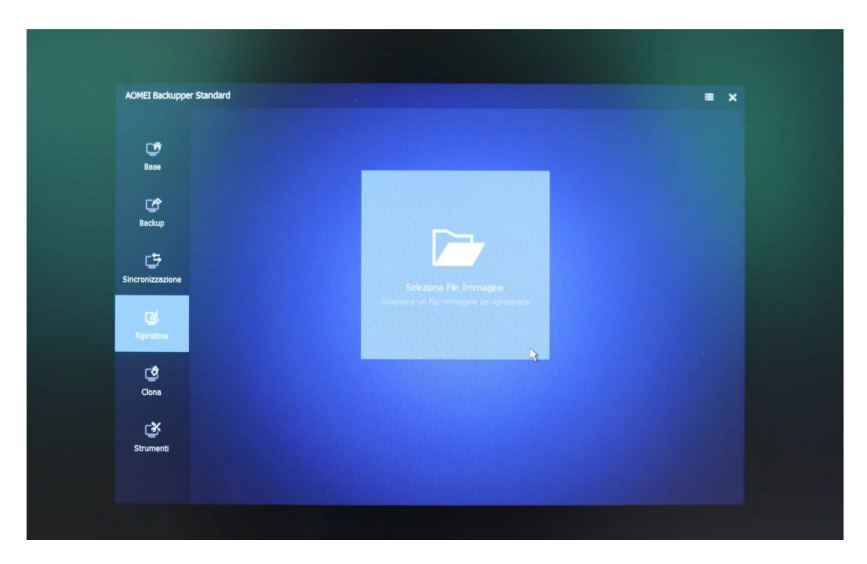

Sfogliare disco esterno e selezionare il file "WTC6E\_W10\_Pro\_21H1\_Ita", confermare con **Open**.

| AOMEI Backupper Standard |           |                |                    |                                 |                  |      |   |
|--------------------------|-----------|----------------|--------------------|---------------------------------|------------------|------|---|
| Ċ                        | Open      |                |                    |                                 |                  | 3    |   |
| Base                     | Lookin    | 2022           | NEW COLOR          | - + 00                          | -                |      |   |
| Backup                   | Librates  | Name           | CM11_W10_LTSC.ad   | Date modified<br>1/14/2022 12:3 | Type<br>ADI File |      |   |
| Sincronizzazione         | This PC   |                |                    |                                 |                  |      |   |
| Ripristina               | Share/NVS |                |                    |                                 |                  | gine |   |
| ¢                        |           | <              | GDT-9700 CM11 W1   | LTSC                            | • Open           |      |   |
|                          |           | Files of type: | image(*.adi;*.afi) |                                 | Cancel           |      |   |
| Strumenti                |           |                |                    |                                 |                  |      | K |

Controllare che ci sia la spunta su "Ripristina l'intero disco", cliccare su riquadro Disco 0, diventa verde, e confermare con **Avanti** 

| Information all firmagine<br>Execution frame data           Information all firmagine<br>Execution frame data           Information all firmagine<br>Execution frame data           Information all firmagine<br>Execution frame data           Information all firmagine<br>Execution frame data           Information all firmagine<br>Execution frame data           Information all firmagine<br>Execution frame data           Information all firmagine<br>Execution frame data           Information all firmagine<br>Information all firmagine<br>Informa                                                    |  |
|----------------------------------------------------------------------------------------------------|--|
|                                                                                                    |  |
| Decision         Discol         Discol <thdiscol< th=""> <thdiscol< th=""> <thdiscol< <="" th=""><th></th></thdiscol<></thdiscol<></thdiscol<>                                                                                                    |  |
|                                                                                                    |  |
| d and                                                                                                    |  |
| C <sup>1</sup><br>Grea                                                                                                    |  |
| Constant and the second second |  |

Verificare che sia evidenziato il Disco0 (verde) proseguire con Avanti e confermare la sovrascrittura con **OK** 

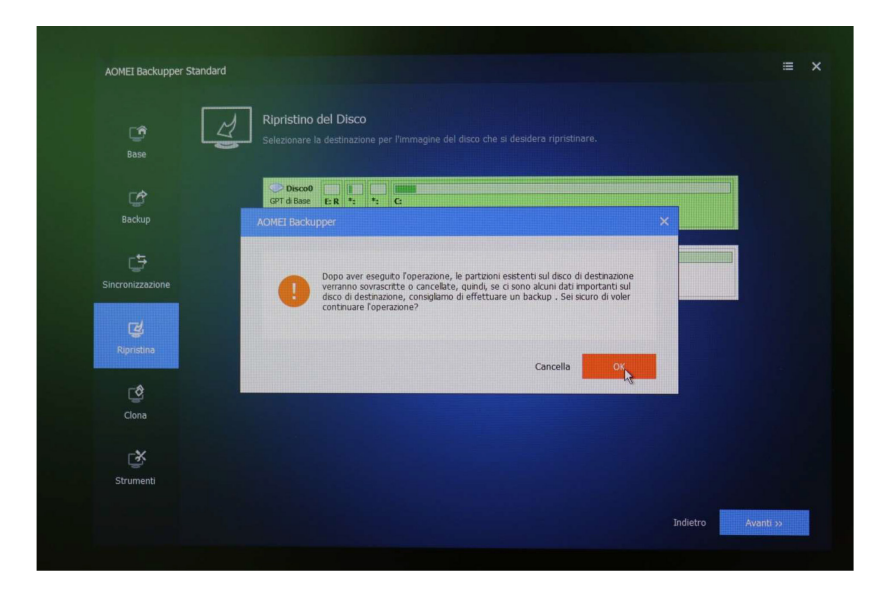

Sulla videata finale, mettere la spunta su **Allineamento SSD** ed avviare l'operazione con **Inizia ripristino >>** 

| AOMEI Backupper Sta    | indard                                                                     |                                                                      | =                            |
|------------------------|----------------------------------------------------------------------------|----------------------------------------------------------------------|------------------------------|
| Dose                   | Sommario di funzionamento<br>Indicare le operazioni che verranno eseguite. |                                                                      |                              |
| Backup                 |                                                                            |                                                                      |                              |
| C Sincronizzazione     | Disco di origine<br>Disco: 0 (GP T)<br>Dimensione Disco: 232.8968          | Disco di Destinazione<br>Disco: 0 (GPT)<br>Dimensione Disco: 232.890 | 58                           |
| <b>C</b><br>Ripristina |                                                                            |                                                                      |                              |
| Clona                  |                                                                            |                                                                      |                              |
| Strumenti              |                                                                            |                                                                      |                              |
|                        | 🗹 Modifica Partizioni 🖾 Alineamento SSD 🕘 🗖 Ripristino                     | Universale 🥮 🔘                                                       | Indietro Inizia ripristino » |

Con l'operazione di ripristino in corso, cliccare sulla ruota dentata e mettere la spunta su **Al termine** (si spegnerà) confermare con **OK** 

| AOMEI Backupper Standard |                              | ≡ × |
|--------------------------|------------------------------|-----|
|                          |                              |     |
|                          |                              |     |
|                          |                              |     |
|                          | 50%                          |     |
| Sincronizzazione         |                              |     |
| <b>T</b><br>Ripristina   |                              |     |
|                          | 🕑 Al termine 🛛 si spegnerà 🖙 |     |
|                          |                              |     |
|                          | Cancella OK                  |     |
|                          |                              |     |

Terminata l'attività il PC si spegnerà. (scollegare unità esterne USB)

Fine Procedura

Alla riaccensione, il sistema partirà con la configurazione iniziale di Windows, con la richiesta di selezionare la nazione - lingua ecc...

# Capitolo 8 Caratteristiche tecniche

|                           | Generale                                                          |                                               |  |  |  |
|---------------------------|-------------------------------------------------------------------|-----------------------------------------------|--|--|--|
| Processore                | Intel® Celeron J6412 Quad-Core 2.60 GHz 1.5MB L2 Cache            |                                               |  |  |  |
| Memoria                   | DDR4L 3200 MHz 8GB, fino a 32GB                                   |                                               |  |  |  |
| Alimentazione             | Alimentazione esterna AC100-240V~50/60Hz, 1.5A                    |                                               |  |  |  |
| Storage Integrato         | 1x mSATA 128GB SSD (256/512GB opzionali)                          |                                               |  |  |  |
| Montaggio                 | VESA 100, a pannello, su braccio                                  |                                               |  |  |  |
| Chassis                   | Lega in alluminio ad alta resistenza, grigio                      |                                               |  |  |  |
| Audio                     | Realtek ALC897                                                    |                                               |  |  |  |
| Rete                      | 2x Intel® I211-AT GbE LAN                                         |                                               |  |  |  |
| WiFi                      | WiFi+Bluetooth opzionale                                          |                                               |  |  |  |
| ТРМ                       | TPM 2.0                                                           |                                               |  |  |  |
| Fanless                   | Dissipazione di calore passi                                      | va                                            |  |  |  |
| Sezione Video             |                                                                   |                                               |  |  |  |
| Chipset grafico           | Intel® UHD graphics per processori Intel di 10 gen.               |                                               |  |  |  |
| Modello                   | 15,6" (16:9), 1920x1080 TFT FHD                                   |                                               |  |  |  |
| Modello                   | IPC-C012WAC                                                       | IPC-C156WAC                                   |  |  |  |
| Display                   | 12,1" (16:10), 1280x800<br>LED, 450cd/m2                          | 15,6" (16:9), 1920x1080<br>FHD LED, 600 cd/m2 |  |  |  |
| Touch                     | Multi-touch PCAP 10 punti                                         |                                               |  |  |  |
| Durezza                   | ≥ 7H                                                              |                                               |  |  |  |
| Porte di I/O              |                                                                   |                                               |  |  |  |
| Video                     | 1x HDMI (opzionale)                                               |                                               |  |  |  |
| Ethernet                  | 3x LAN                                                            |                                               |  |  |  |
| USB                       | 1x USB 3.0<br>3x USB 2.0                                          |                                               |  |  |  |
| СОМ                       | 2x RS232/422/485 con protezione da cariche<br>elettrostatiche 8KV |                                               |  |  |  |
| Alimentazione             | DC/IN 9V~36V connettore T                                         | erminal Block                                 |  |  |  |
|                           | Dimensioni e Peso                                                 |                                               |  |  |  |
|                           |                                                                   |                                               |  |  |  |
| Dimensioni<br>(L x P x A) | 368 x 315 x 272,5 mm (Panel PC con Base)                          |                                               |  |  |  |
| Modello                   | IPC-C012WAC                                                       | IPC-C156WAC                                   |  |  |  |
| Dimensioni<br>(L x P x A) | 314 x 60 x 216 mm<br>Peso: 3 Kg                                   | 400 x 60 x 250 mm<br>Peso: 4,5 Kg             |  |  |  |
| Cut-out                   | 300 x 203 mm                                                      | 386 x 236 mm                                  |  |  |  |
| Qualità                   |                                                                   |                                               |  |  |  |

| Temperatura                      | Operativa: -20°C ~ 70°C (-4°F ~ 158°F)<br>Conservazione: -20°C ~ 80°C (-4°F ~ 176°F)                                                                                                    |
|----------------------------------|----------------------------------------------------------------------------------------------------|
| Umidità relativa                 | 5%~95%@40°C                                                                                                    |
| Range vibrazione                 | 5~500Hz, 0,026 G2/Hz, 2,16 Grms, X, Y, Z, 1 ora per asse                                                                                                    |
| IP                               | IP65 sul frontale                                                                                                    |
| Certificazioni                   | ISO 9001:2015<br>PROGETTAZIONE E PRODUZIONE DI PERSONAL<br>COMPUTER, DISPOSITIVI TOUCH E ACCESSORI<br>PER<br>L'INDUSTRIA E PER IL COMMERCIO (IAF 19)<br>EMC:<br>EN 55022<br>EN 55032:2015+A11:2020<br>EN 61000-3-2:2019<br>EN 61000-3-2:2019<br>EN 61000-3-3:2013+A2:2021<br>EN 55035:2018/A11<br>IEC 61000-4-2:2008<br>IEC 61000-4-2:2008<br>IEC 61000-4-2:2012<br>IEC 61000-4-5:2014+A1:2017 |
| Sistemi Operativi<br>compatibili | Windows 10/11 IoT, Windows 11 PRO, Linux Ubuntu                                                                                                    |

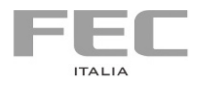

Manuale stampato da

# FEC ITALIA

info@fecpos.it